# Guia de Acesso ao Portal Educacional

#### ACESSO ATRAVÉS DO SITE DA ESCOLA: www.escolamedianeira.com.br.

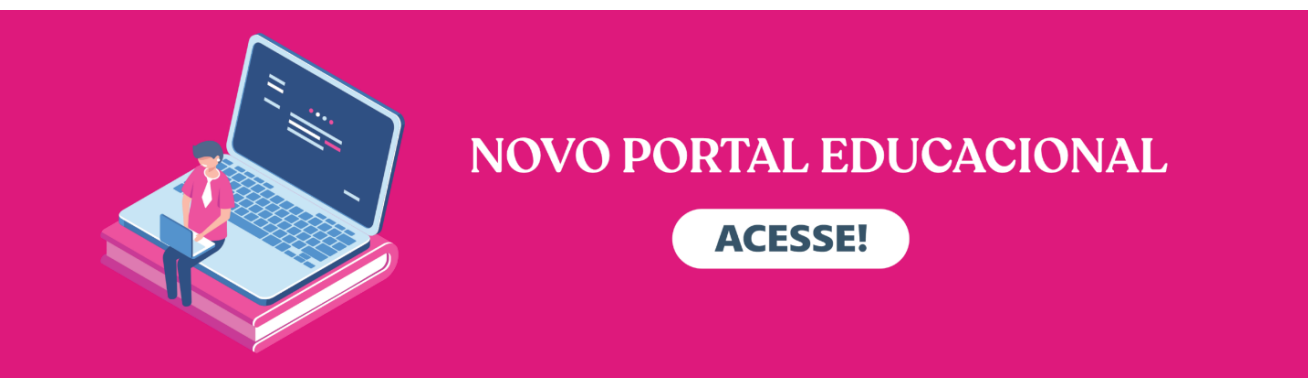

### Clicando na imagem, você será direcionado(a) ao Portal.

# **Primeiro Acesso:**

Digite o usuário e clique em seguinte.
 Pais e responsáveis: usem o CPF;
 Estudantes: usem o e-mail @escolamedianeira.com.br

2. No primeiro acesso clique em REDEFINIR A SENHA.
O sistema enviará um link via e-mail, para criar ou salvar nova senha.

Pais e responsáveis: e-mail cadastrado na Secretaria; Estudantes: e-mail @escolamedianeira.com.br

**3.** O acesso aos **BOLETOS** será através do CPF do **Responsável Financeiro.** 

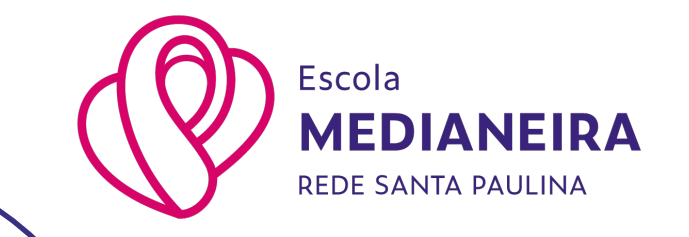

# Guia de Acesso ao Portal Educacional

Você terá acesso ao Portal utilizando usuário e senha definida no Primeiro Acesso.

### Todas as funções do Portal estão disponíveis no Menu Principal, como "Boletim" e "Financeiro".

### **Para Acessar Notas:**

- **1.** Clique em Boletim no menu principal;
- **2.** Selecione a disciplina para visualizar as notas lançadas até o momento. O prazo de lançamento de notas segue o Calendário Acadêmico.

# **Para Acessar Boletos:**

- 1. Acesse o Portal com o CPF do Responsável Financeiro;
- 2. Clique em Finaceiro no menu principal;
- **3.** Consulte os boletos disponíveis. Os boletos serão disponibilizados na última semana do mês, com vencimento para o dia 10 do mês seguinte.

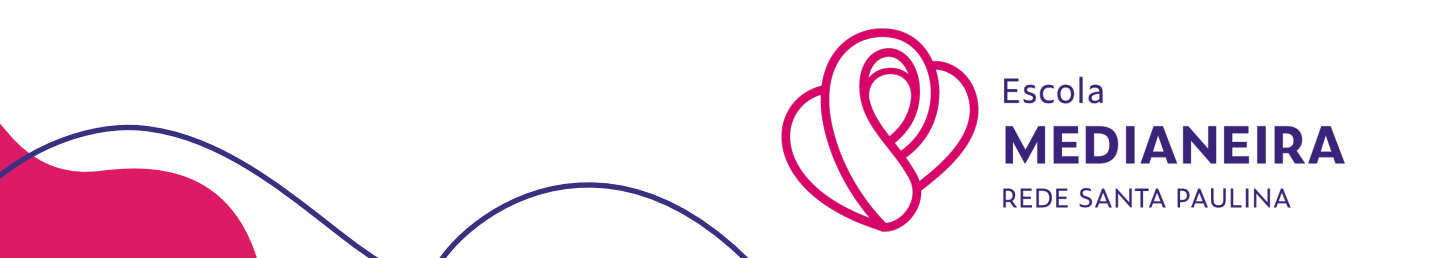

# Guia de Acesso ao Portal Educacional

### **DÚVIDAS:**

 Caso apresente algum erro de acesso ou não receba a mensagem no seu e-mail, por favor, entrar em contato com a Secretaria via aplicativo REDE SANTA PAULINA EDU, indicando o erro;

 Dúvidas sobre os boletos deverão ser encaminhadas para o Financeiro, via aplicativo REDE SANTA PAULINA EDU.

Para os(as) estudantes que tem dúvida sobre o e-mail
 @escolamedianeira.com.br é o mesmo usuário do Teams.

 Para Anos Finais as notas apresentadas em cada percurso já é a média e não a nota parcial. Para os(as) estudantes que não possuem média fechada é porque faltou alguma prova ou trabalho.

Para mais informações, contate a Escola através do **aplicativo REDE SANTA PAULINA EDU ou pelo telefone (55) 3028-3470.** 

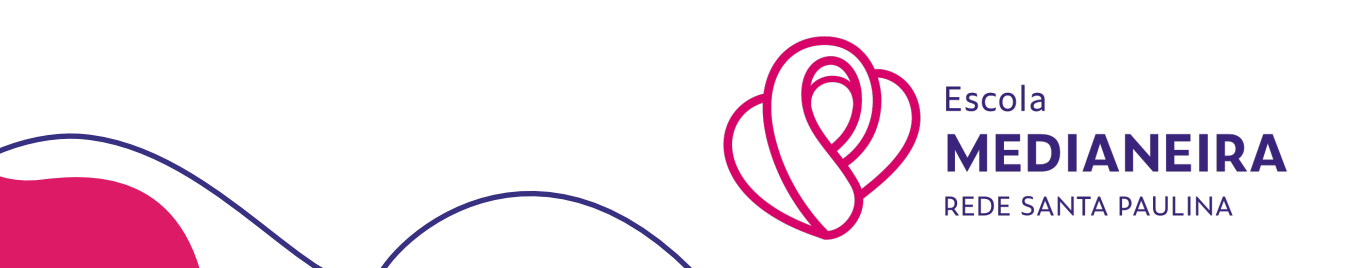